#### **KUDO** Platform

# **Interpreter Interface**

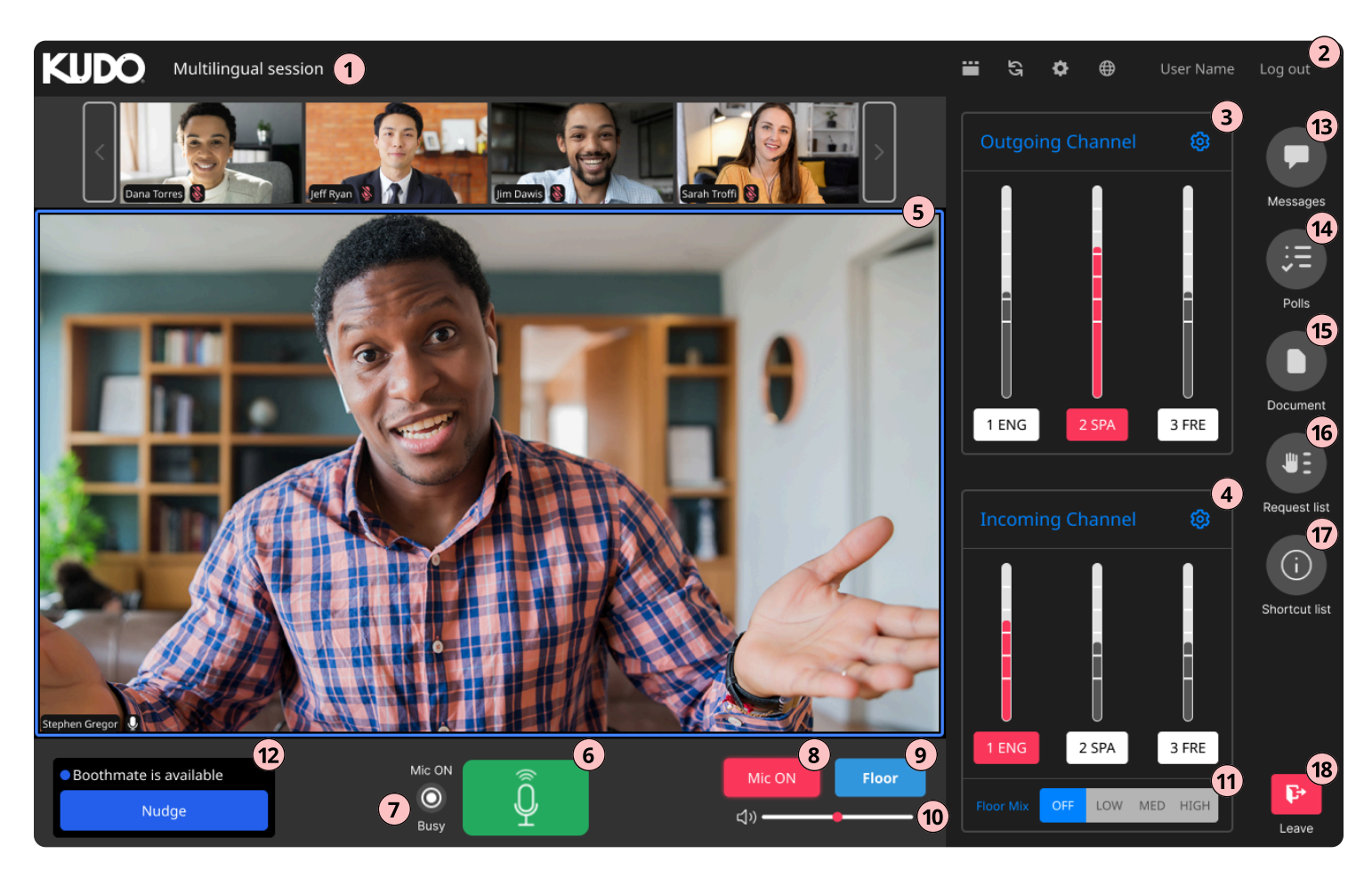

# 1) Session name

Indicates the name of the session or event.

# **2** Interface & media settings

Select a video window layout; refresh the session; select the interface language, configure the mic/speakers, test your connection; see your display name; Exit the session and log out of your KUDO account.

# **3** Outgoing Channel panel

Add the language(s) you may need to use in the Configuration window. Press a button to select the language you will be interpreting into.

# Incoming Channel panel

Add auxiliary languages in case you need to take relay.

#### 5 Video window

Embedded video or presentation window.

#### 6 Microphone On/Off button

Activate your microphone to start interpreting. A RED button indicates it is LIVE (hot). A GREEN button means it is off.

# **Channel Busy indicator** This indicator will light up (blue) if the channel

you are trying to enable is occupied.

#### 8 Mute (Cough) button

Mute/Unmute. When active, the Mic button will display as crossed.

9 Floor Incoming selector Default incoming channel. It brings you the audio of everything that is said on the Floor.

#### Incoming volume control Use the slider and loudspeaker icon to control and mute the sound level you hear.

# (11) Flor Mix control

Control the dual listening feature to hear Floor and incoming channel simultaneously.

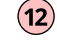

Boothmate Handover Control and prompts for the Handover feature.

# (13) Messaging tab

Select the chat channels to communicate with fellow interpreters and operators.

# (14) Polls tab

Access poll questions and check its results.

# 15 Documents tab

Access to view and download documents shared on the session.

#### (16) Request list tab

See the participants who have requested to speak.

# 17 Shortcut list

Dis play a list of keyboard shortcuts to control the interpreter interface.

#### (18) Leave/End the session

Leave the session without logging out of your KUDO account, or leave and end the session for everyone.

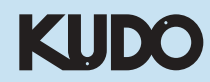